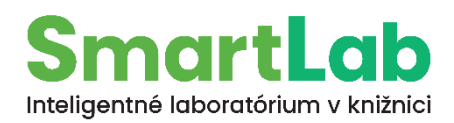

# Návod na používanie rezacieho plotra

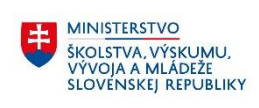

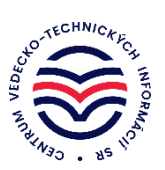

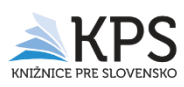

## Obsah

| 1 Spustenie softvéru                           | 1  |
|------------------------------------------------|----|
| 2 Vloženie obrázka do softvéru                 |    |
| 3 Otáčanie obrázka v softvéri                  | 12 |
| 4 Finalizácia obrázka a vyrezávanie v softvéri | 13 |
| 5 Nastavenie a spustenie rezacieho plotra      | 14 |
| 6 Čistenie vyrezaného obrázka                  |    |
| 7 Nažehlenie obrázka na textil                 |    |

## 1 Spustenie softvéru

Na ovládanie rezacieho plotra Signexpert SE-C600 v SmartLabe sa používa softvér **DragonCut 6.5**, ktorý umožňuje importovať a upravovať grafické návrhy a nastaviť presné parametre rezu. Ku každému plotru sú v balení dodávané 2 licencie softvéru, ktoré je možné aktivovať na dvoch počítačoch. V prípade zmeny je možné licenciu deaktivovať a preniesť ju na nový počítač.

Po inštalácií sa program spúšťa cez ikonu na pracovnej ploche "DragonCut 6.5".

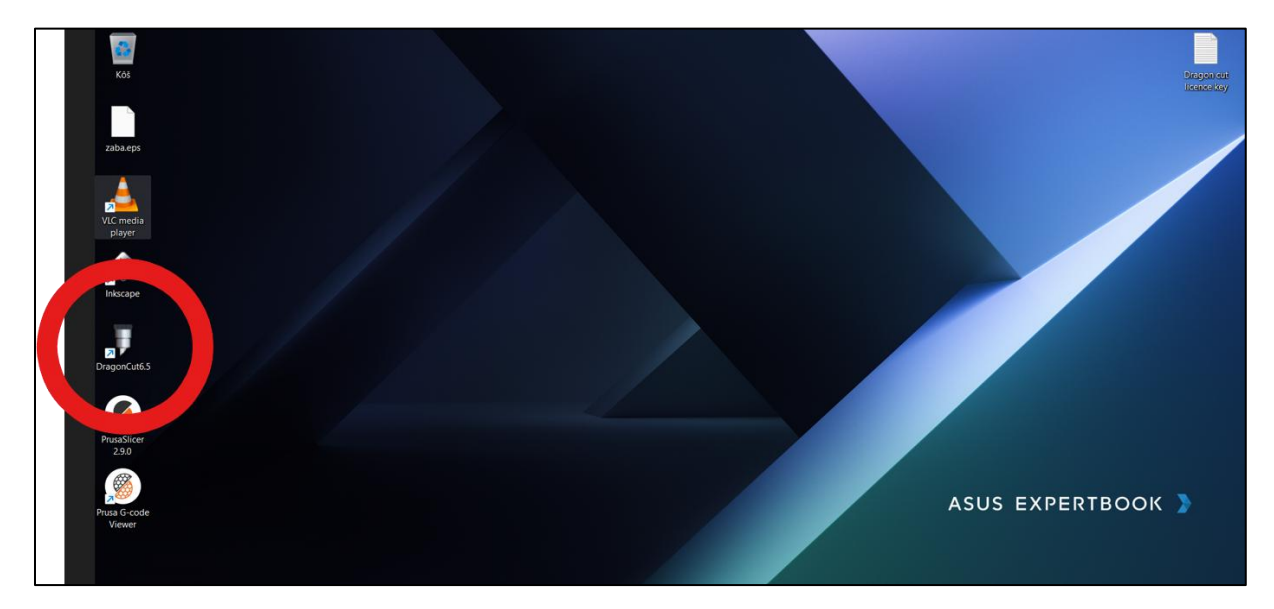

#### Otvoríme si "New Document"

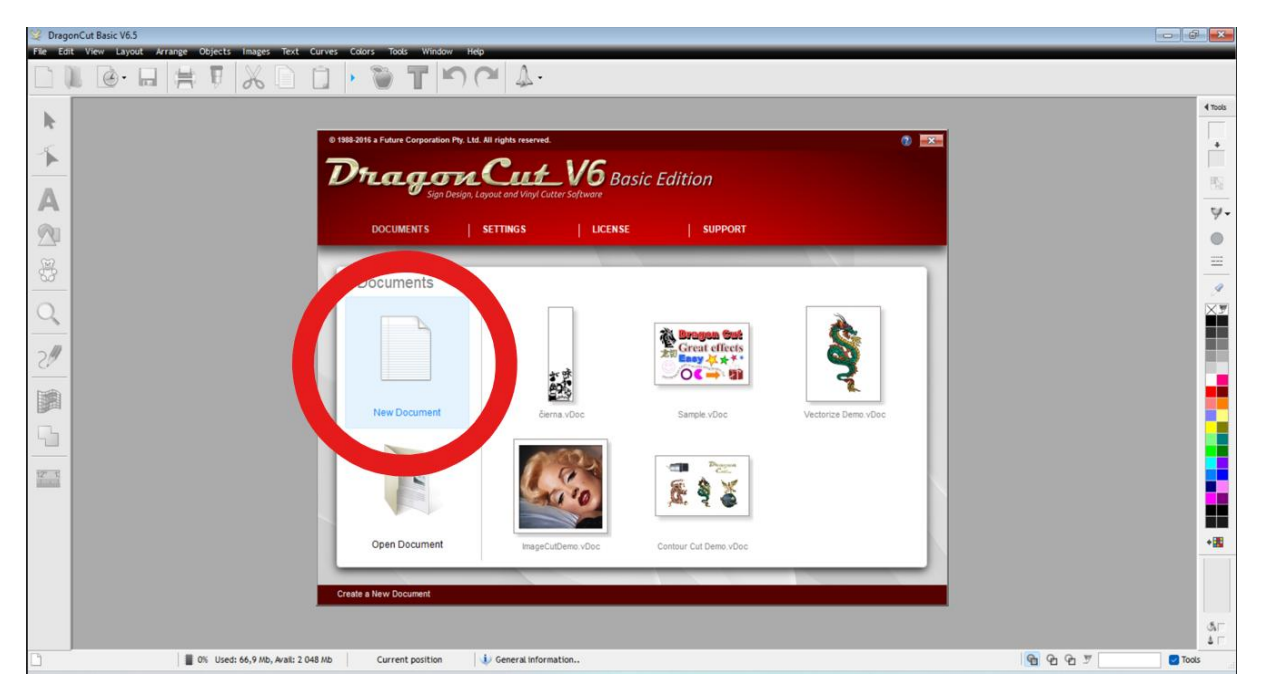

Otvorí sa nám pracovná plocha, na ktorej budeme pracovať. Rozmery pracovnej plochy sú: šírka fólie 50 cm a dĺžka 2 m (rozmery sme si zvolili pri inštalácií DragonCut 6.5).

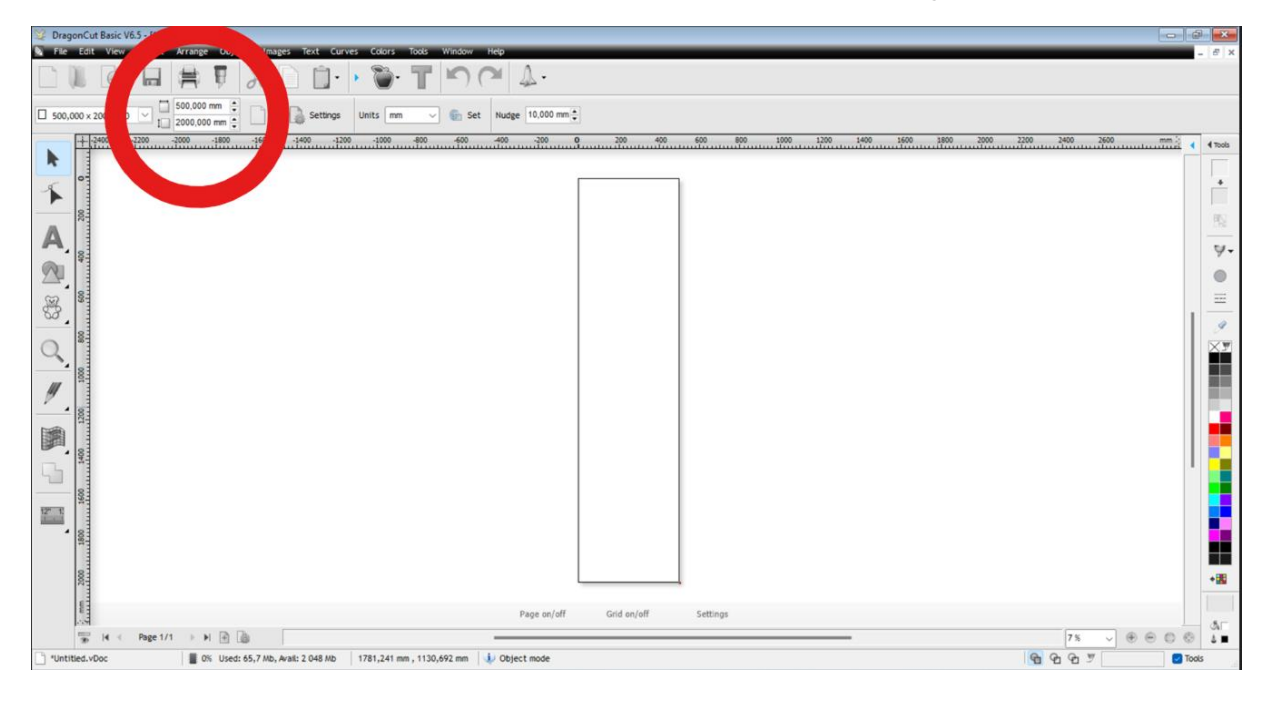

### 2 Vloženie obrázka do softvéru

Obrázok vkladáme vo formáte SVG alebo EPS priamym presunutím (drag and drop) (napr. z USB kľúča, z pracovnej plochy počítača) na pracovnú plochu softvéru DragonCut 6.5.

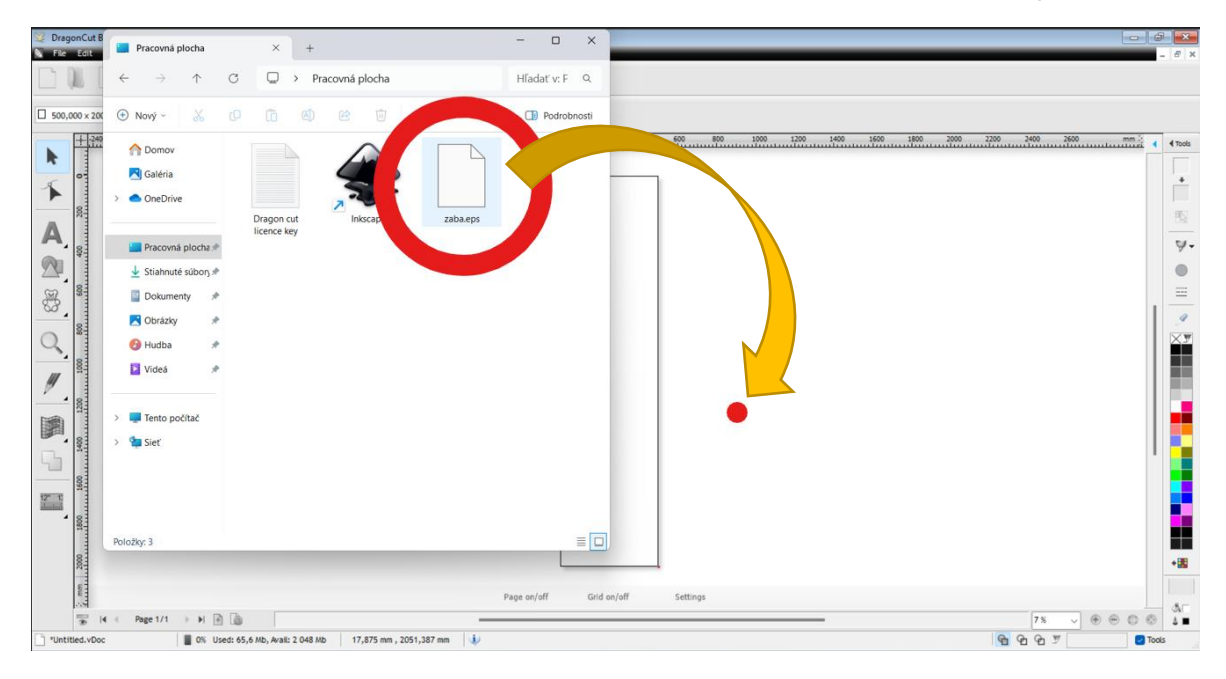

#### Obrázok môžeme vložiť tromi spôsobmi:

#### Prvý spôsob:

Zaškrtnite pole "Import Options" - "Import as Editable" - Importovať ako opraviteľné.

Tiež treba zaškrtnúť pole "Preserve CMYK Spot Color"- Zachovať priamu farbu CMYK" a Paste into current page"- Vložiť na aktuálnu stránku.

4 700

4.

.

9

•15

Sno · 🐌 T 🔊 (\* 4. 000 S00,000 mm Import Artw П. sr k 1 A 2 8 0 01 ļ 12 1 -• H 🖻 🗋 **0**%

Potvrďte tlačidlom - "Accept" - Prijať.

Obrázok sa nám otvorí na pracovnej ploche 1/1.

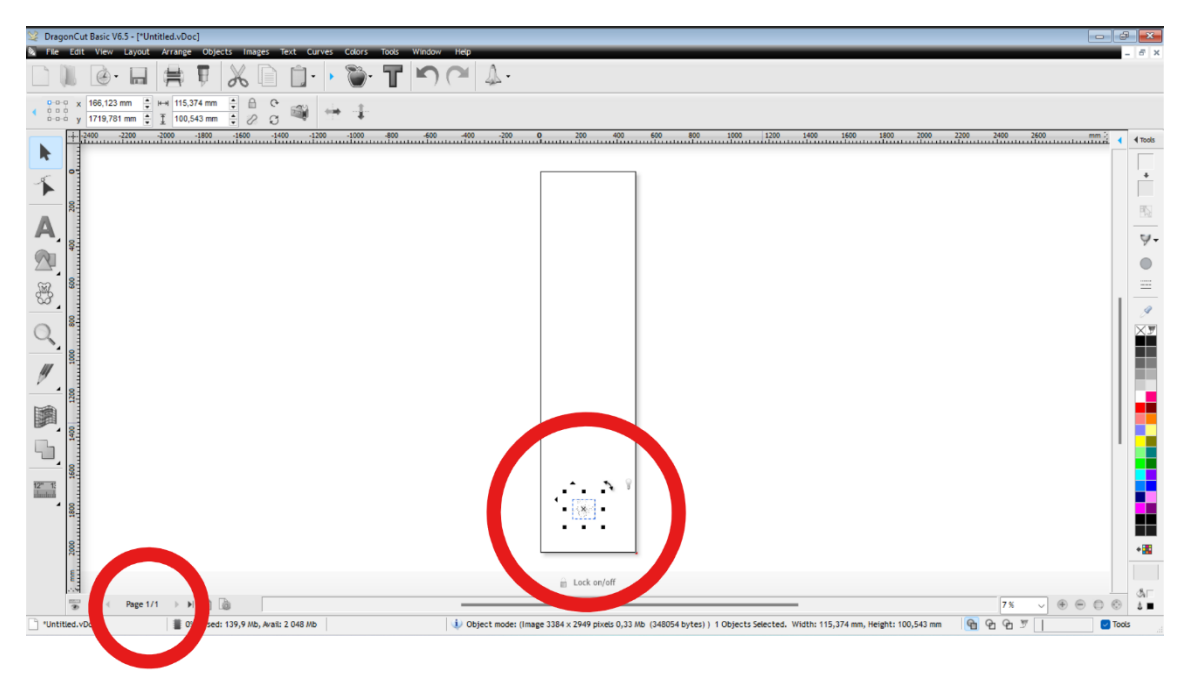

Druhý spôsob:

Bez zaškrtnutia poľa "Paste into current page" – Vložiť na aktuálnu stránku.

```
Potvrďte tlačidlom - "Accept" - Prijať.
```

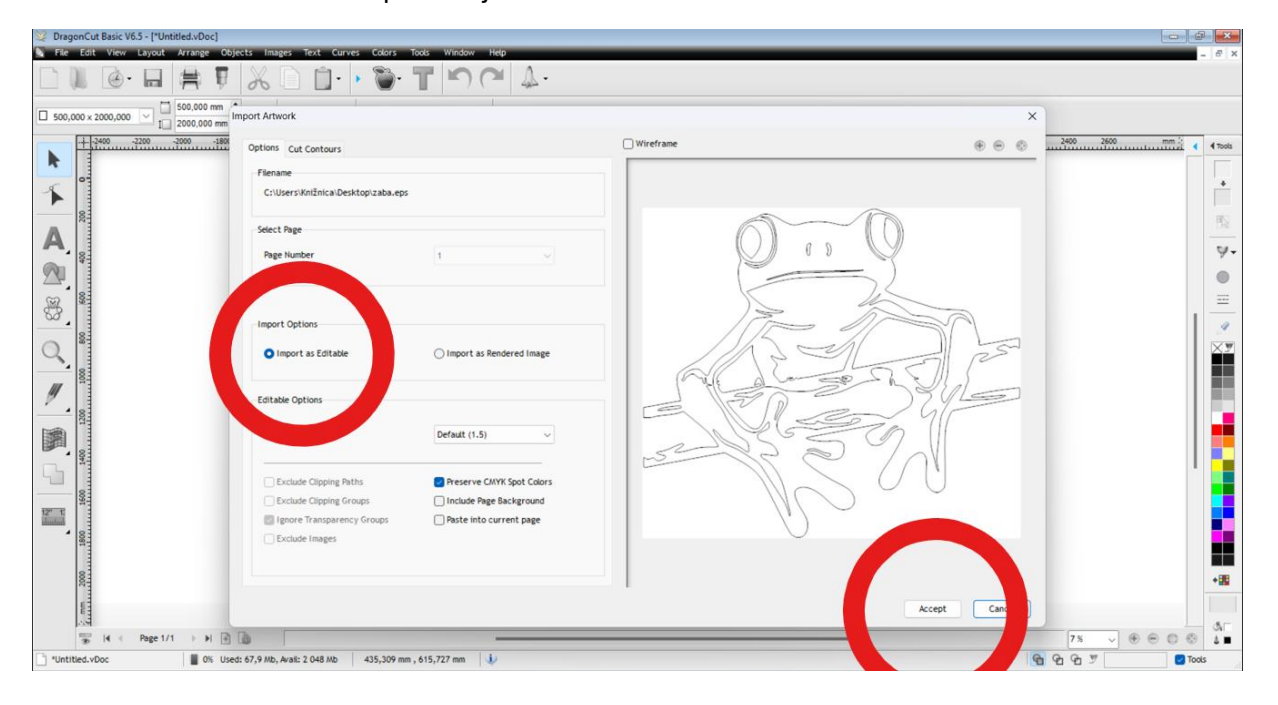

Každý obrázok by sa nám otvoril na novej stránke 2/2. Ak by sme ich chceli dať na jednu pracovnú plochu musíme ich prekopírovať (SHIFT+C a SHIFT+V).

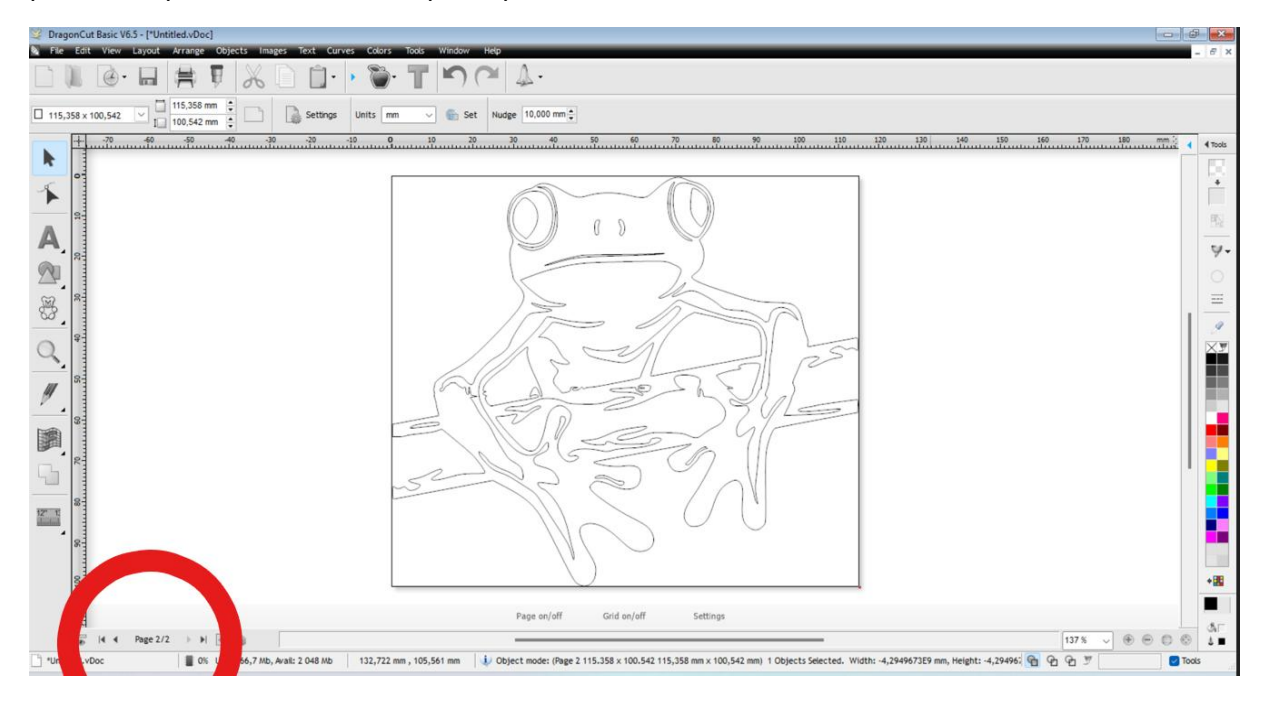

Tretí spôsob – Vektorizácia obrázka

Zaškrtneme pole "Import as Rendered Image"- Importovať ako vykreslený obrázok.

Potvrďte tlačidlom - "Accept" - Prijať.

Obrázok sa nám otvorí na pracovnej ploche 1/1.

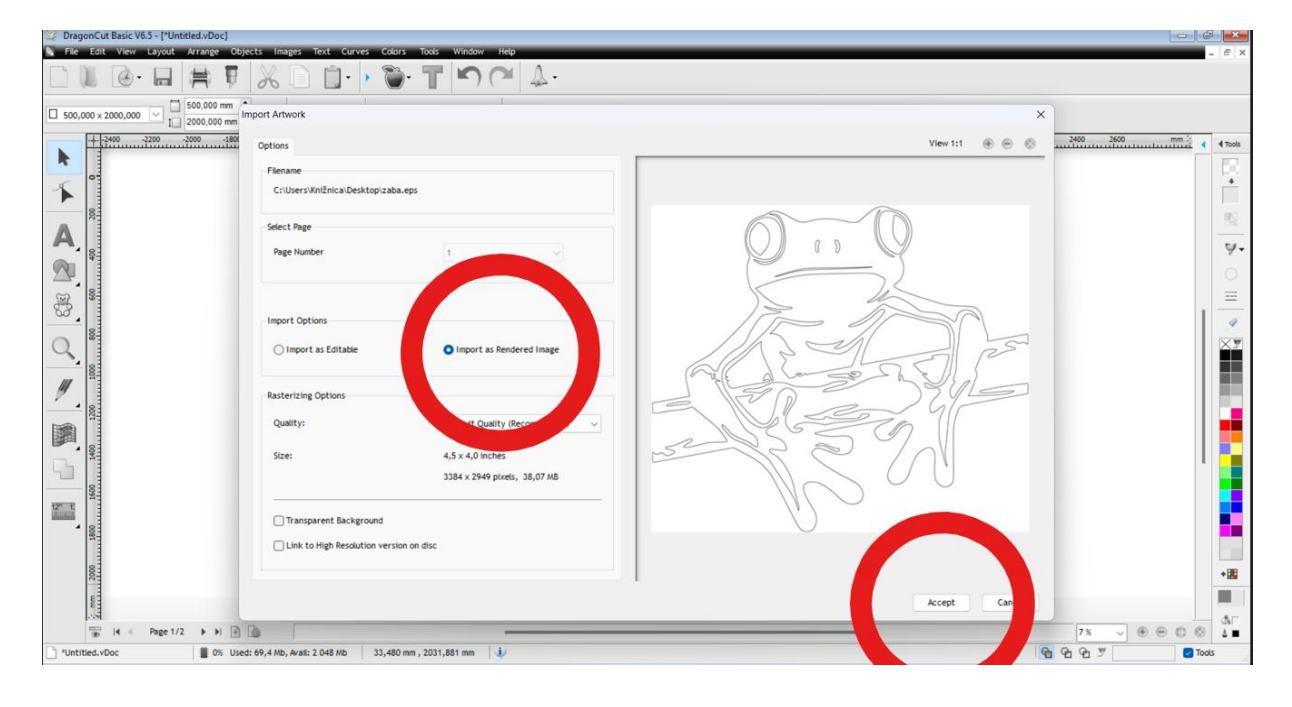

Ukážka správne vloženého obrázka.

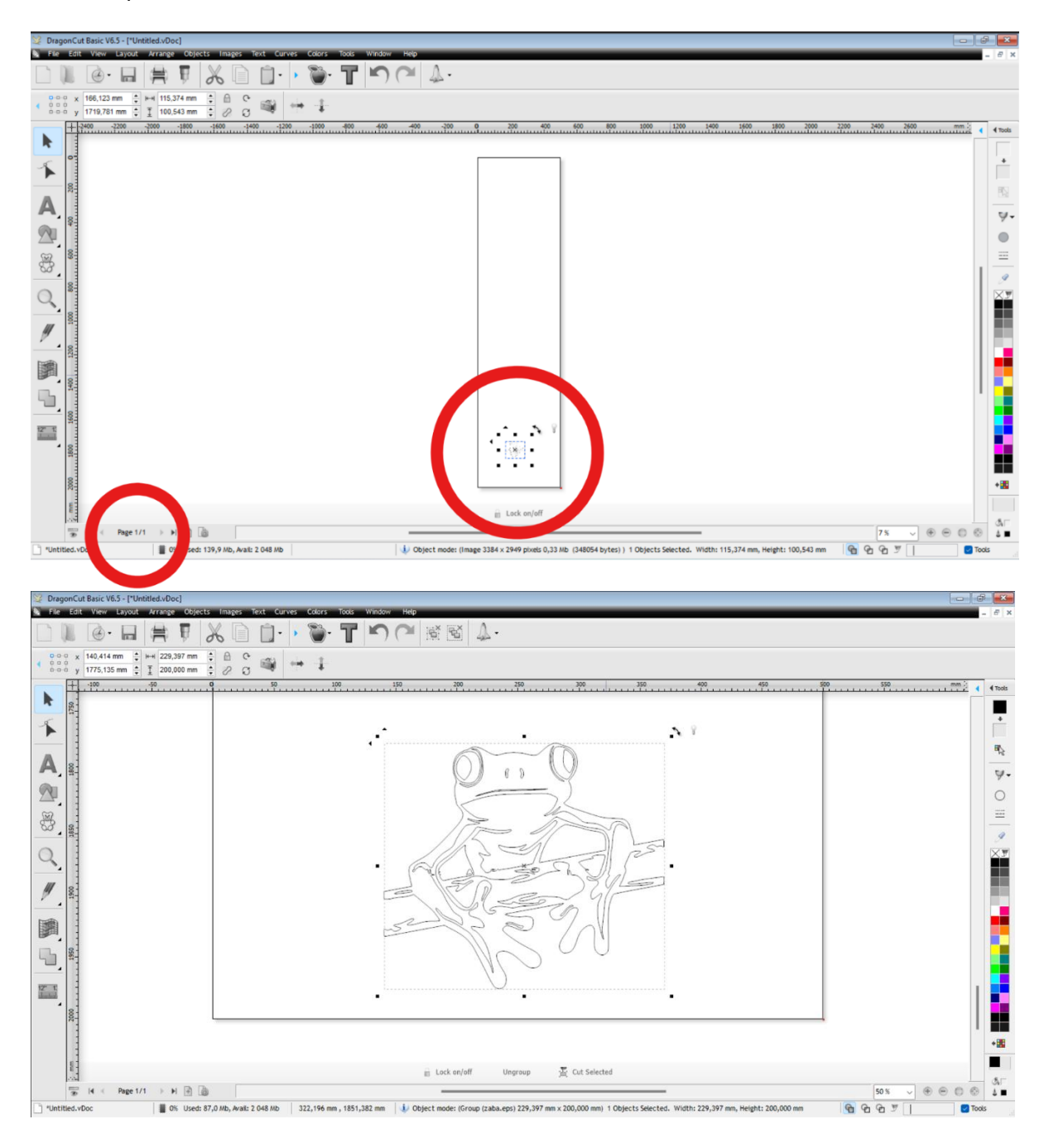

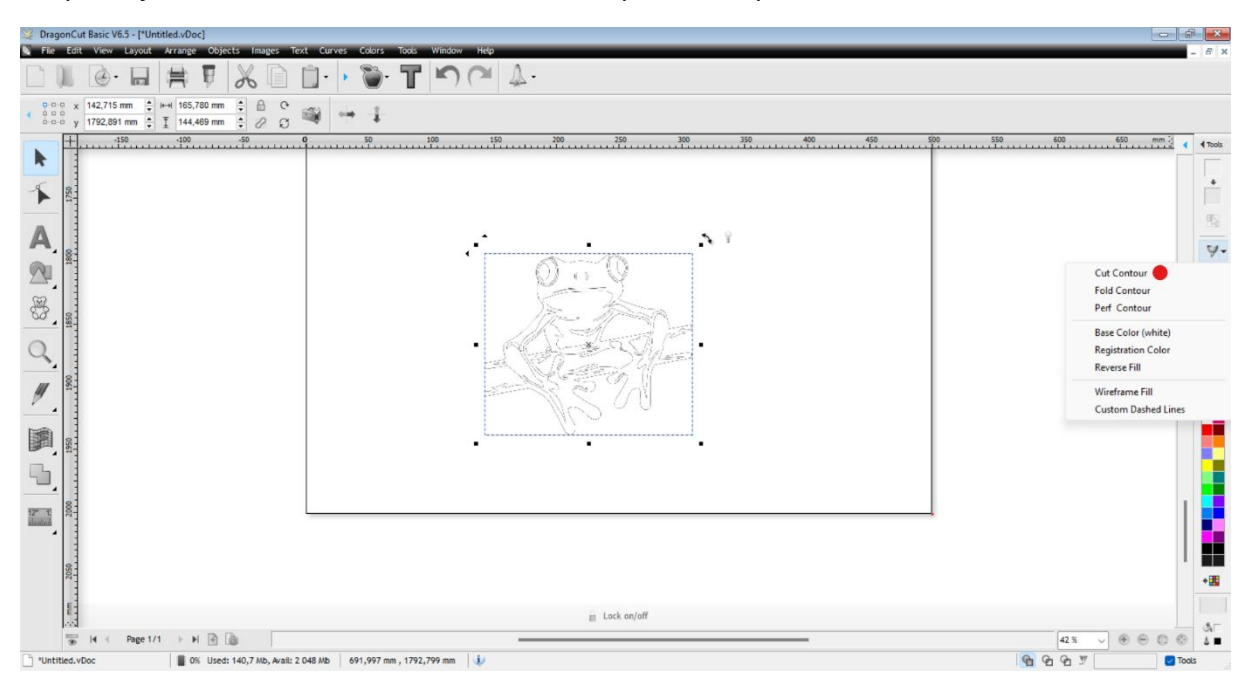

#### Na pravej lište klikneme na "Cut Contour" – Vyrezať obrys.

#### Vektorizácia obrázka

Pomocou ikony jablka na hornej lište si otvoríme a vyberieme "Create Cut Contour" – Vytvoríme obrys rezu. Preklad popisu funkcie Create Cut Contour: otvorte okno orezania obrysu a použite možnosti obrysu.

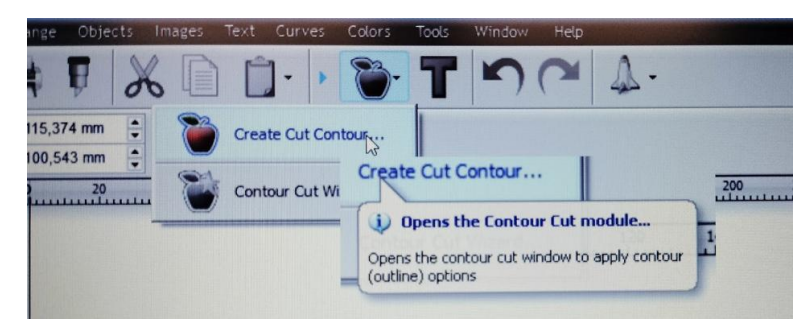

Alebo: "Contour Cut Wizard" – Sprievodca obrysovým rezom. Preklad popisu funkcie Contour Cut wizard: otvorte sprievodcu obrysovým rezom, aby ste použili obrysový rez, potom vytlačte a vyrežte kresbu.

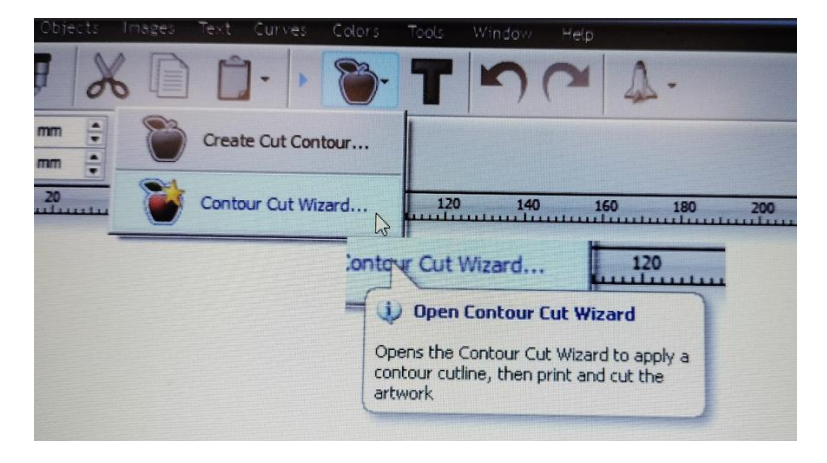

Znázorní sa nám okno ktoré nás informuje – "Image detected do you wish to include their auto traced contours" – Zistený obrázok, želáte si zahrnúť ich automaticky sledované obrysy. Potvrdíme tlačidlom - "Áno".

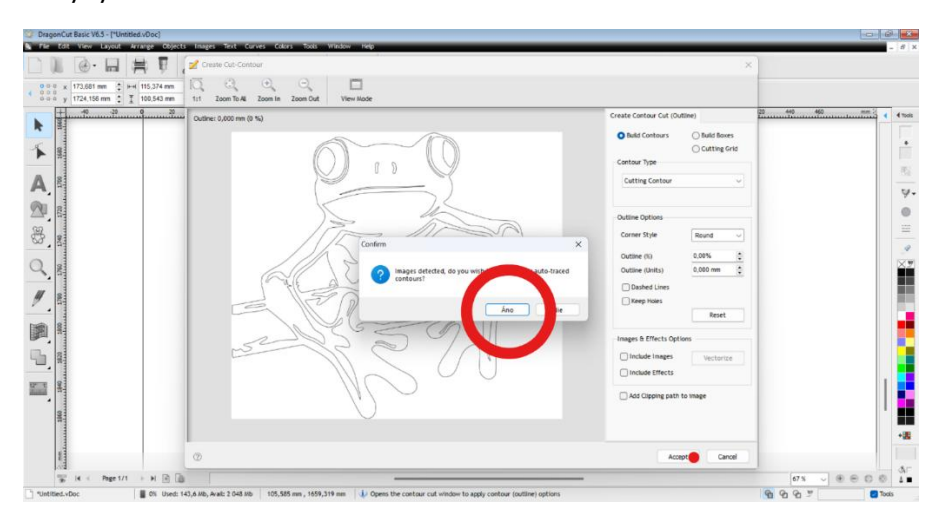

Zobrazí sa nám Nástroj na sledovanie obrysov "Image Contour Tracer", ktorý preskenuje obrázok.

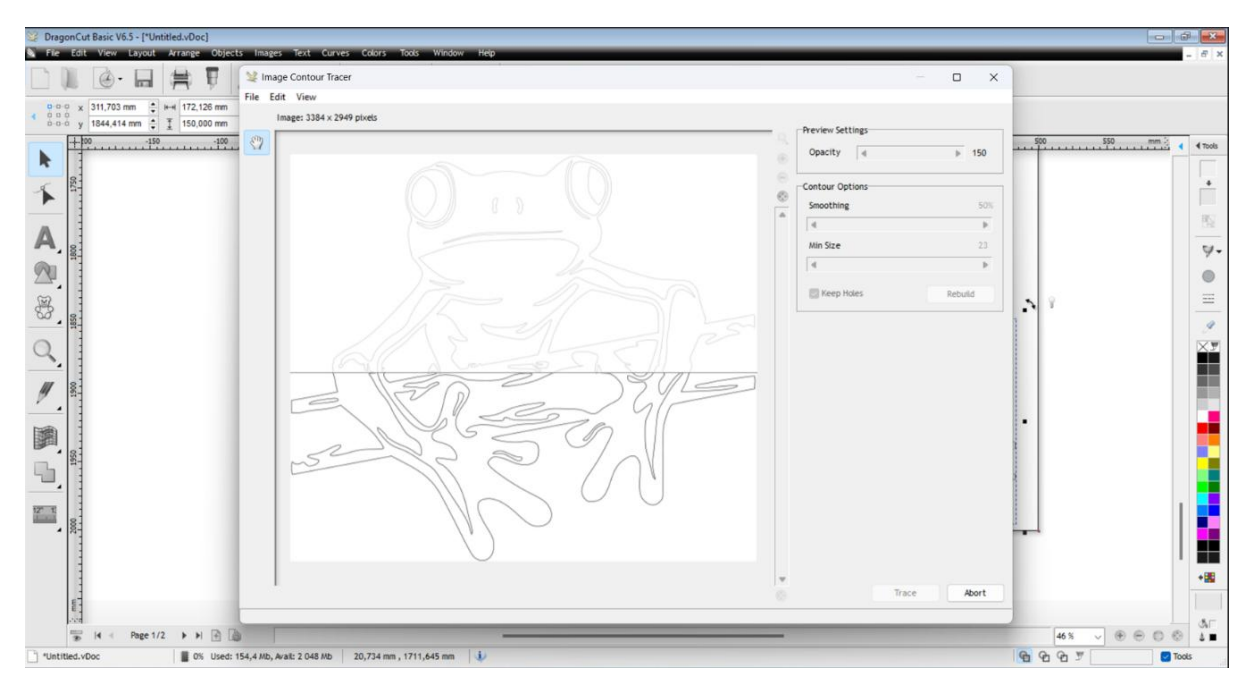

Pri ďalšom okne upravujeme nastavenie náhľadu vyrezávanej časti obrázka ktorý sa nám zobrazí v modrej farbe.

Nedokonalosti si vieme skontrolovať pomocou "Opacity" – Nepriehľadnosť (čierna linka je pôvodný obrázok).

Tiež treba potvrdiť pole "Keep Holes" – Udržať diery.

Potvrdíme tlačidlom - "Apply" - Aplikovať.

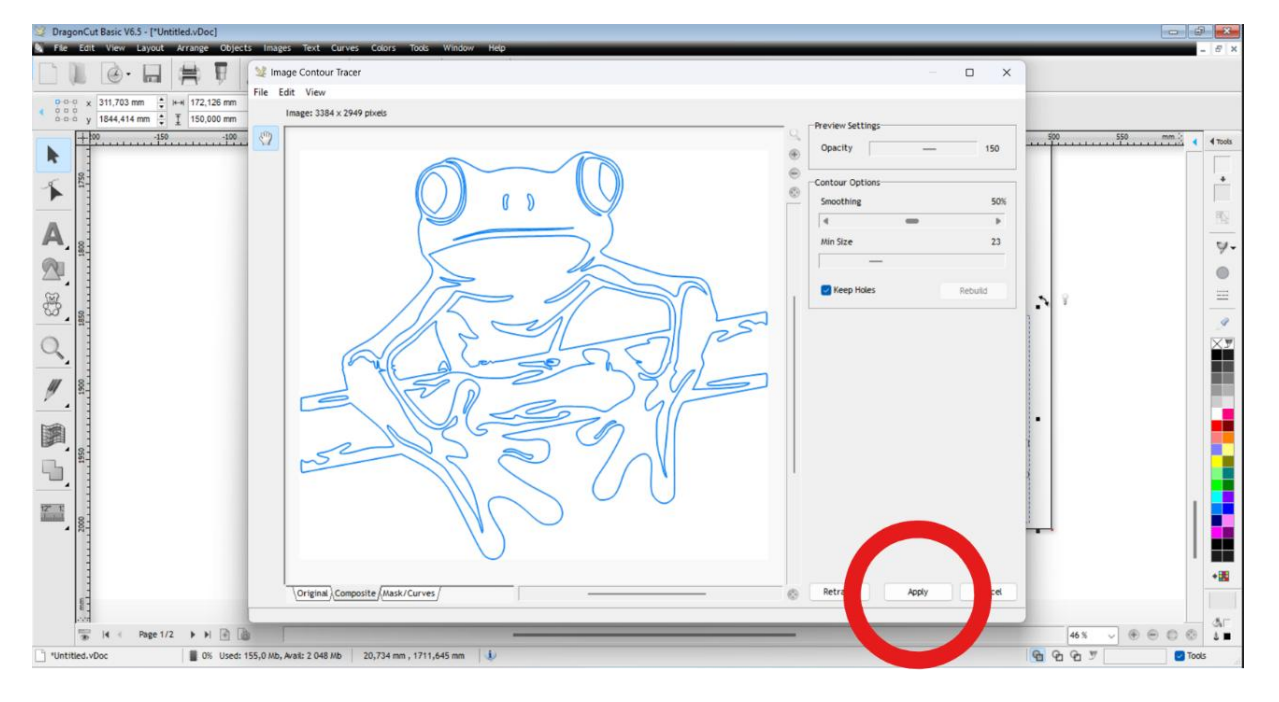

Ďalšie okno "Create Cut Contour" – Vytvoríme obrys rezu a tlačidlom "Accept" – Prijať potvrdíme nastavenie ktoré sme si definovali.

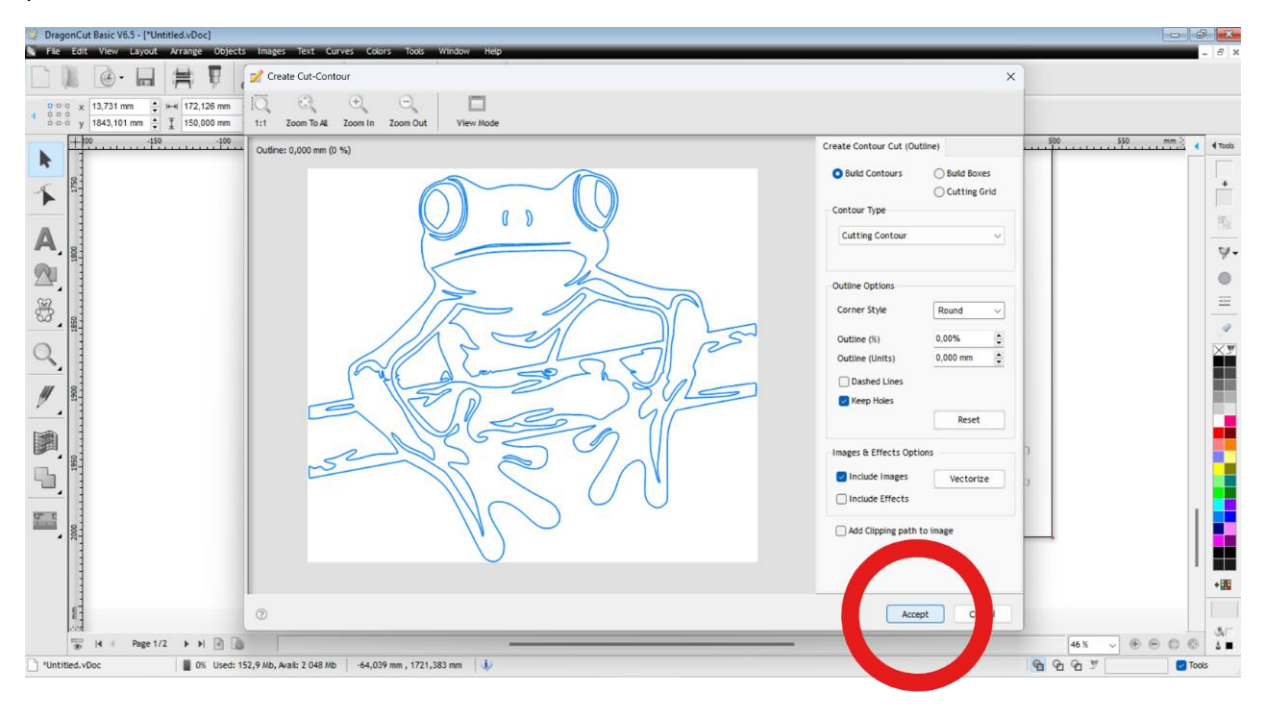

Vzniknú nám kontúry z pôvodného obrázka. Pôvodný obrázok čiernej farby môžeme vymazať.

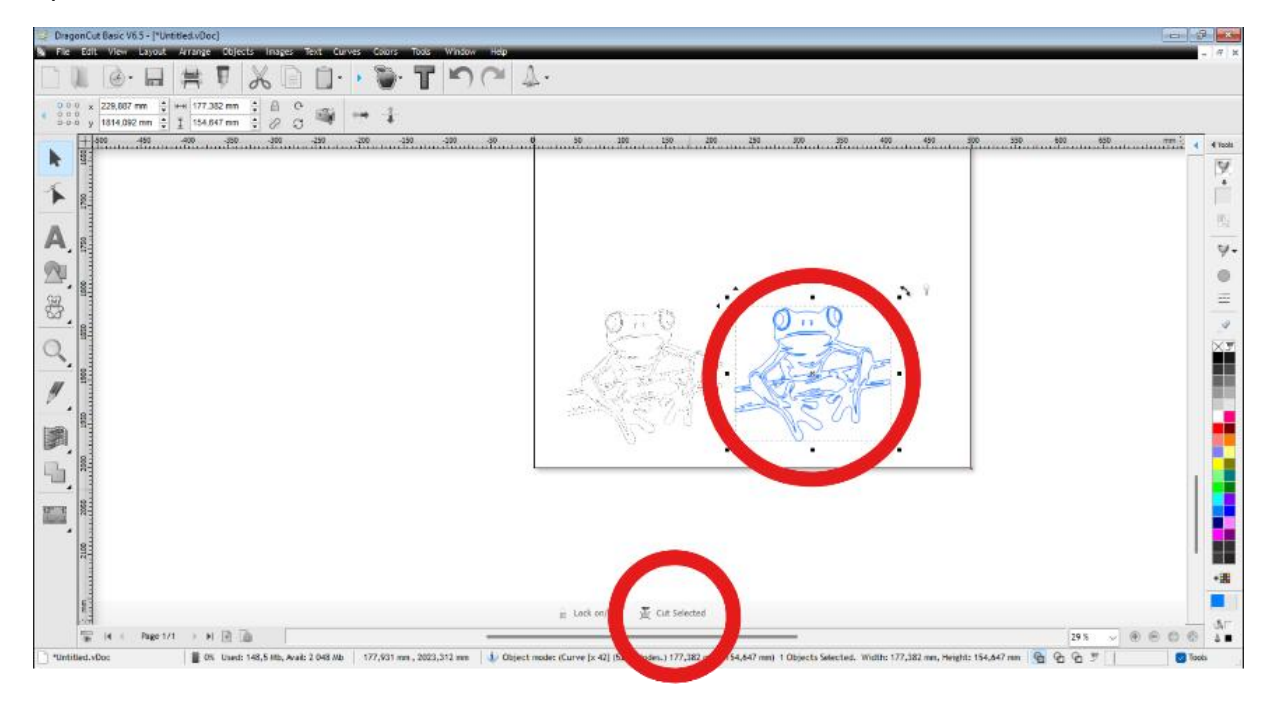

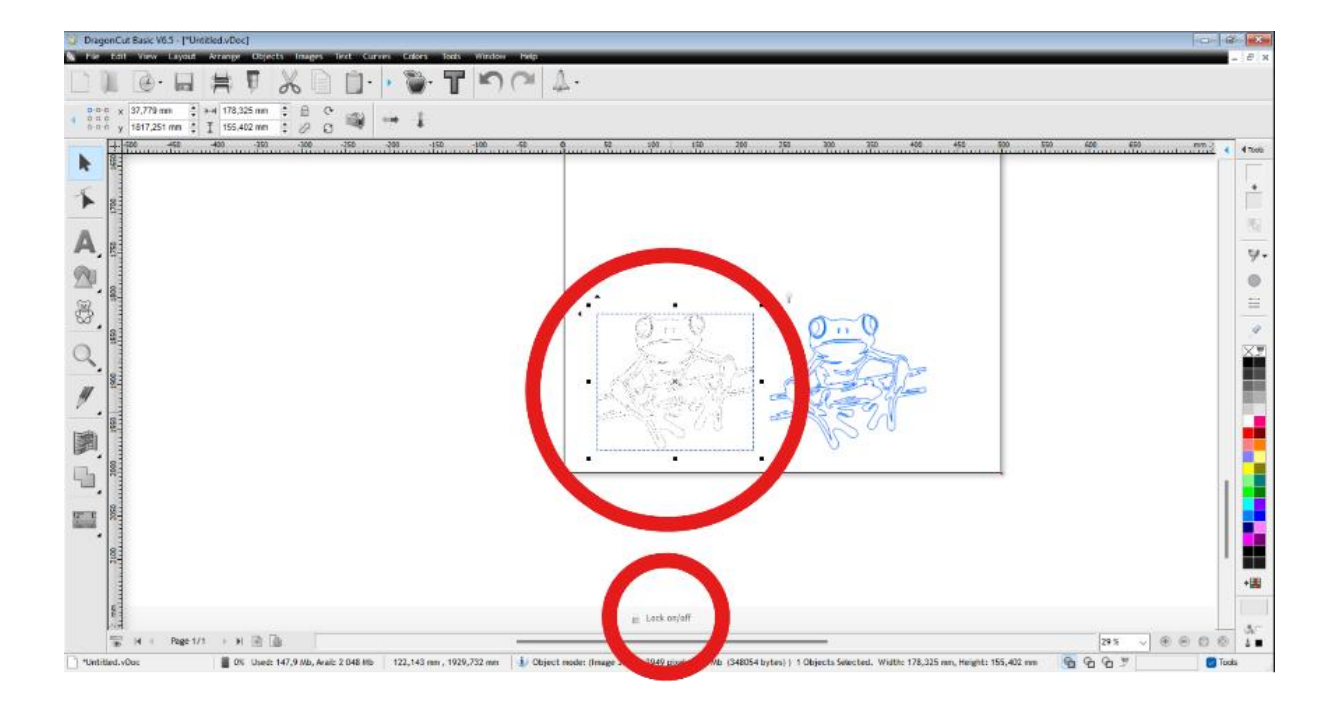

## 3 Otáčanie obrázka v softvéri

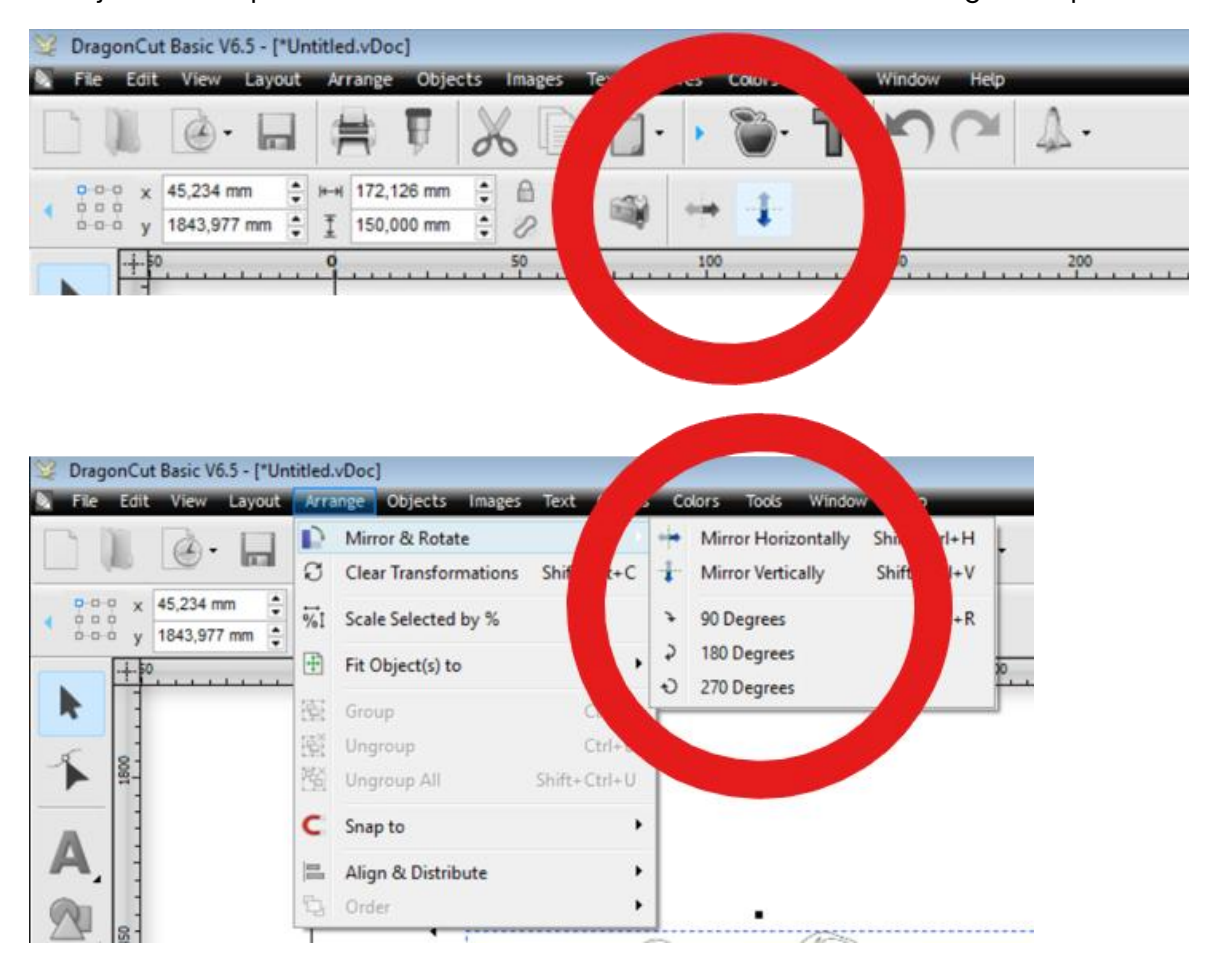

Použijeme ikonu priamo na lište, alebo otvorením na lište menu: "Arrange" – usporiadanie.

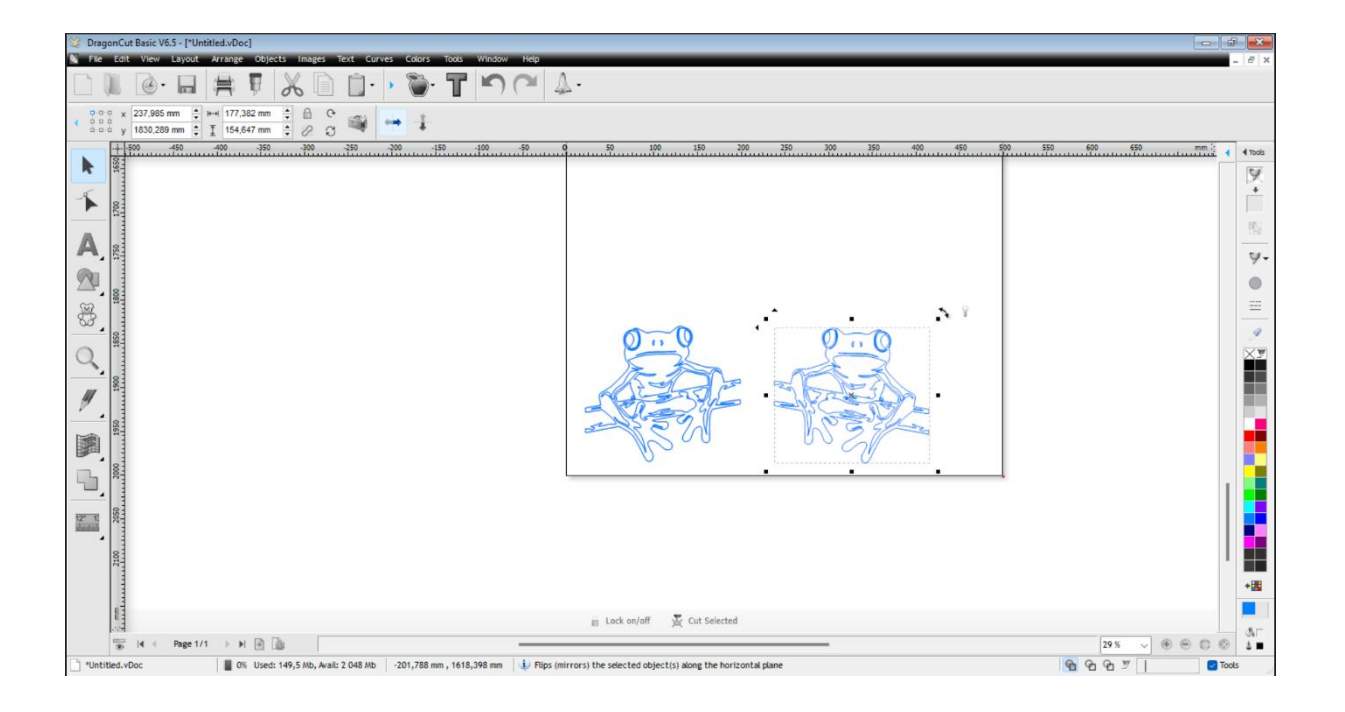

## 4 Finalizácia obrázka a vyrezávanie v softvéri

Na hornej lište si vyberieme ikonu "Send to Cutter" (poslať do rezačky).

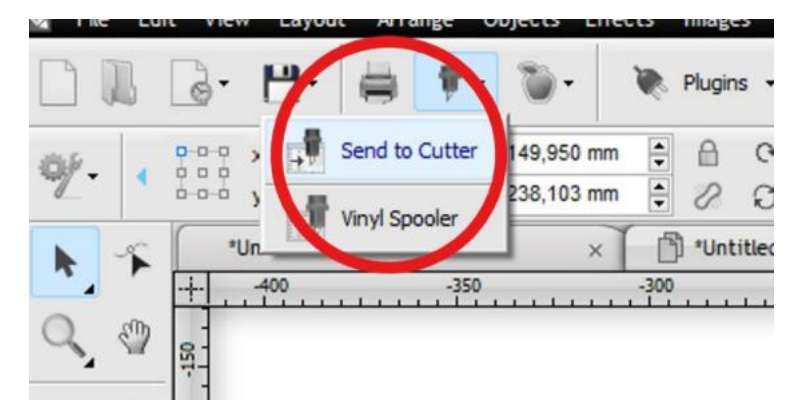

#### Dôležité nastavenia:

- "Rotate" (rotácia) prioritou je ušetriť materiál preto si obrázok na plochu uložíme horizontálne alebo vertikálne. vid. obrázok
- "Mirror" používa sa v prípade textu.
- "Advance After Plot" ohraničenie rezacej plochy.
- "Quantity" (počet kusov).

Potvrdíme tlačidlom – "Cut Now".

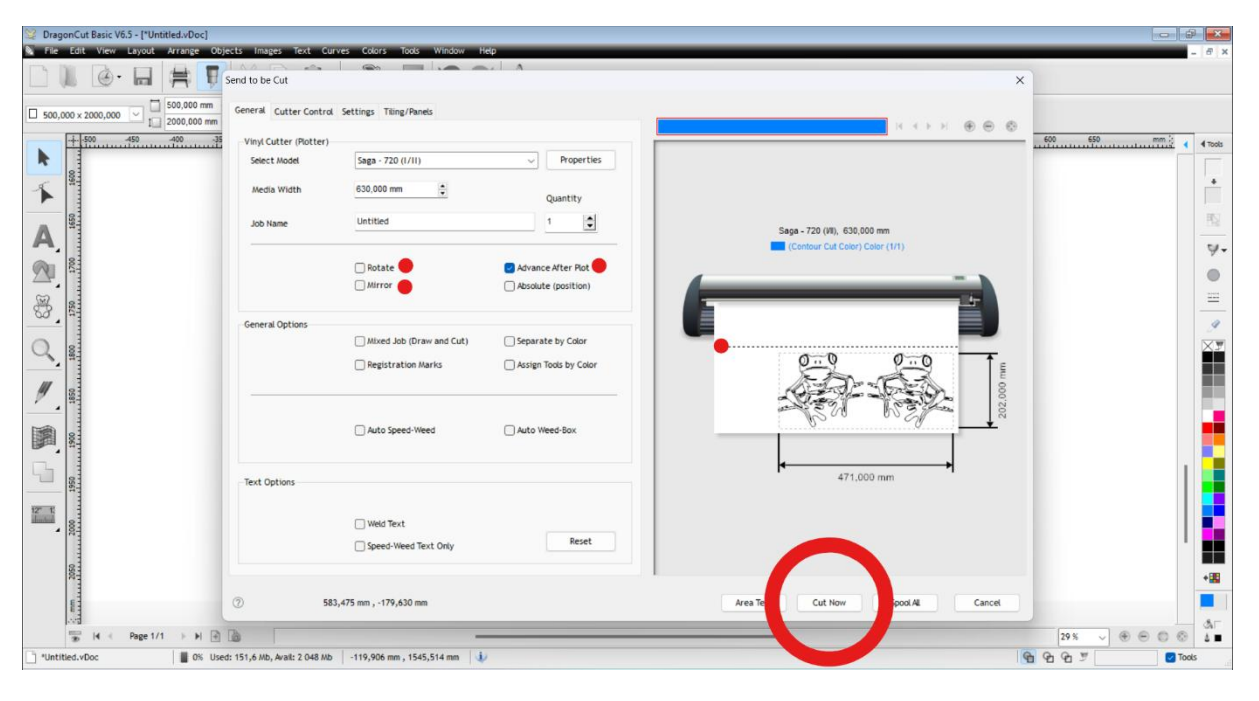

## 5 Nastavenie a spustenie rezacieho plotra

**Pozor!** Ako prvý si musíme pripraviť rezací ploter a až potom môžeme od potvrdiť "Áno". Ploter zapneme spínačom, ktorý sa nachádza na ľavej boku.

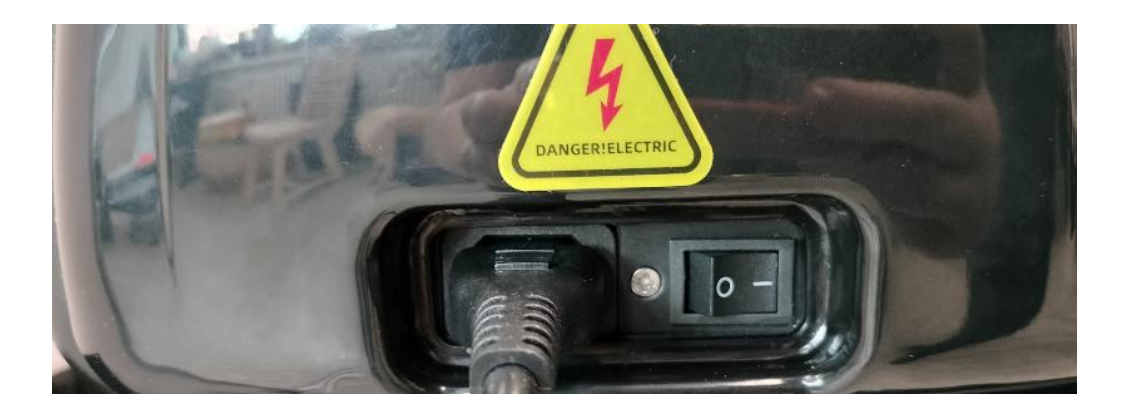

Umiestnime fóliu zo zadnej časti a to prevlečením do prednej, tak aby pomocné kolieska prichytávali fóliu, vid obrázok.

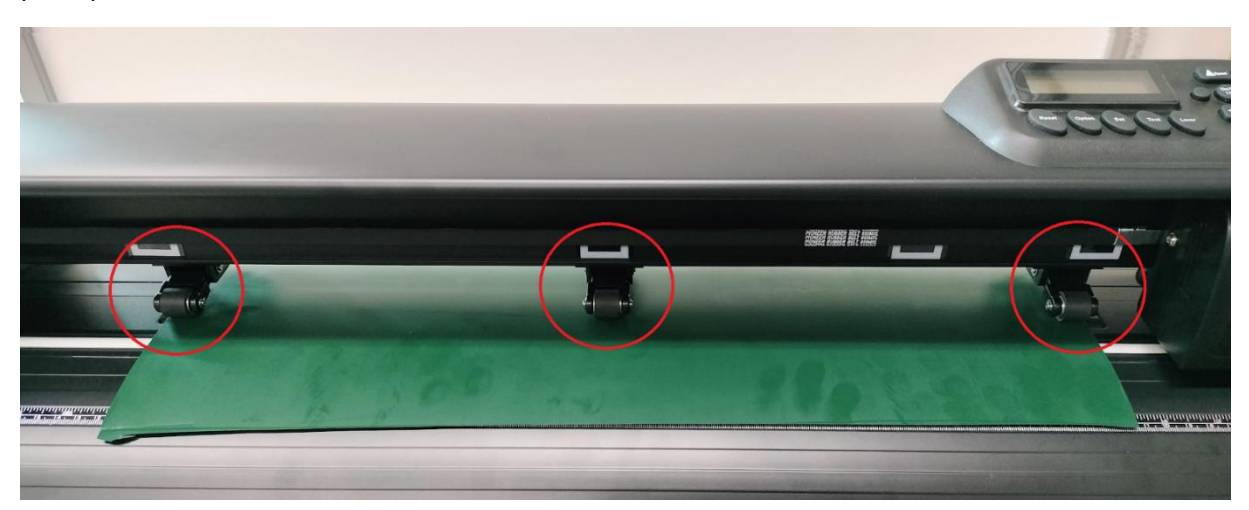

Následne si pomocou páky vytvoríme prítlak k valcom. Páka je umiestnená na pravej strane zozadu. Potiahnutím páky smerom k sebe je prítlak a potlačením páky od seba prítlak uvoľníte.

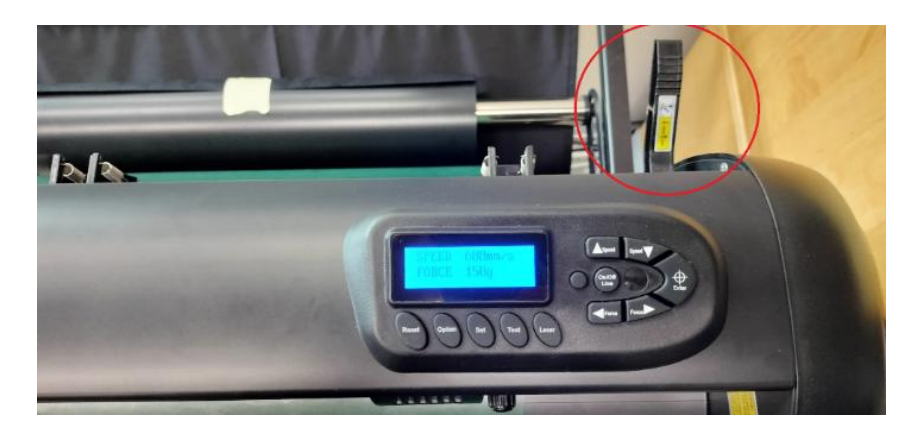

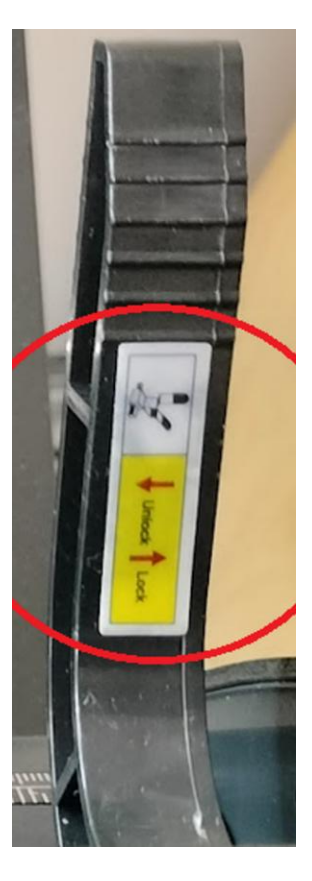

Rezaciu hlavu si manuálne umiestnime posunutím, ako východiskový bod rezania.

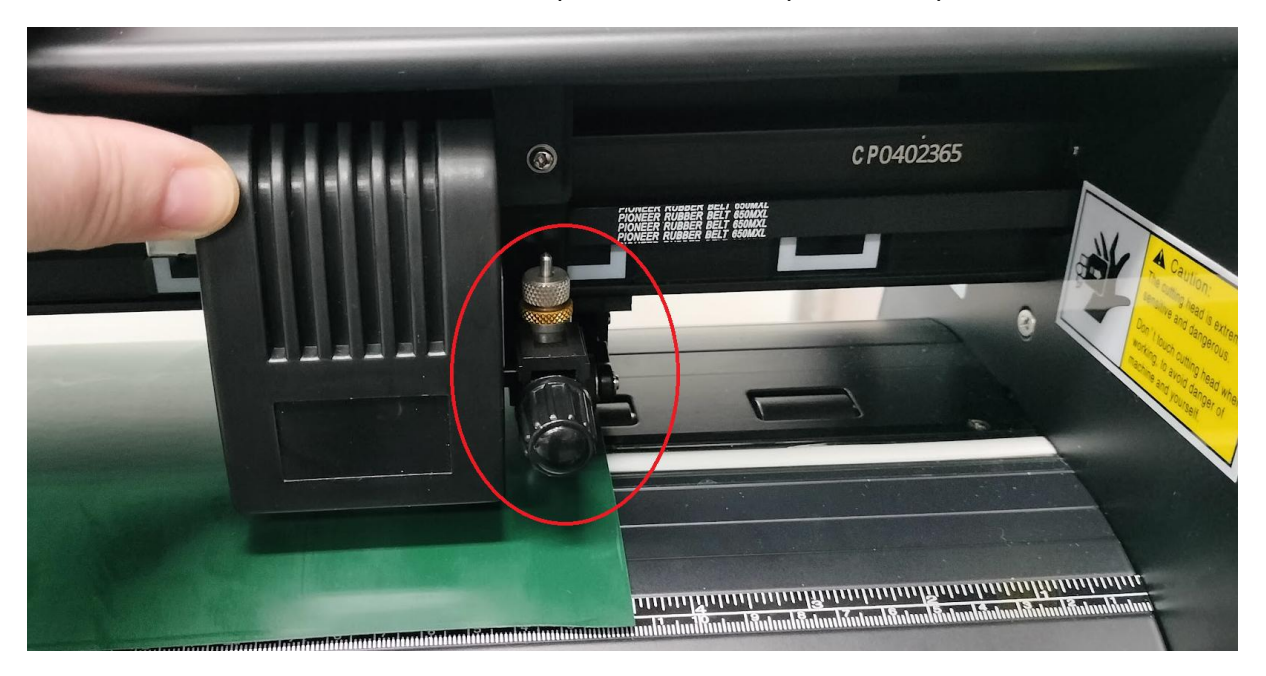

Displej plotra:

- Pomocou tlačidiel **SPEED** a **FORCE** nastavíme rýchlosť a silu noža.
- Tlačidlo **TEST** je na otestovanie, či sme prítlak noža k danej fólií nastavili tak, aby spodnú fóliu neprerezal, ale vrchná fólia sa dala vybrať.

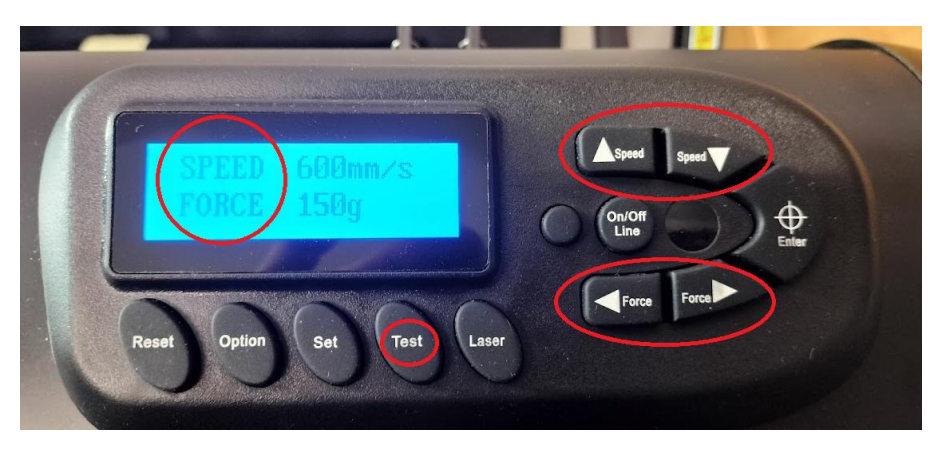

Po nastavení plotra a fólie môžeme potvrdiť tlačidlom "Áno" v softvéri DragonCut 6.5.

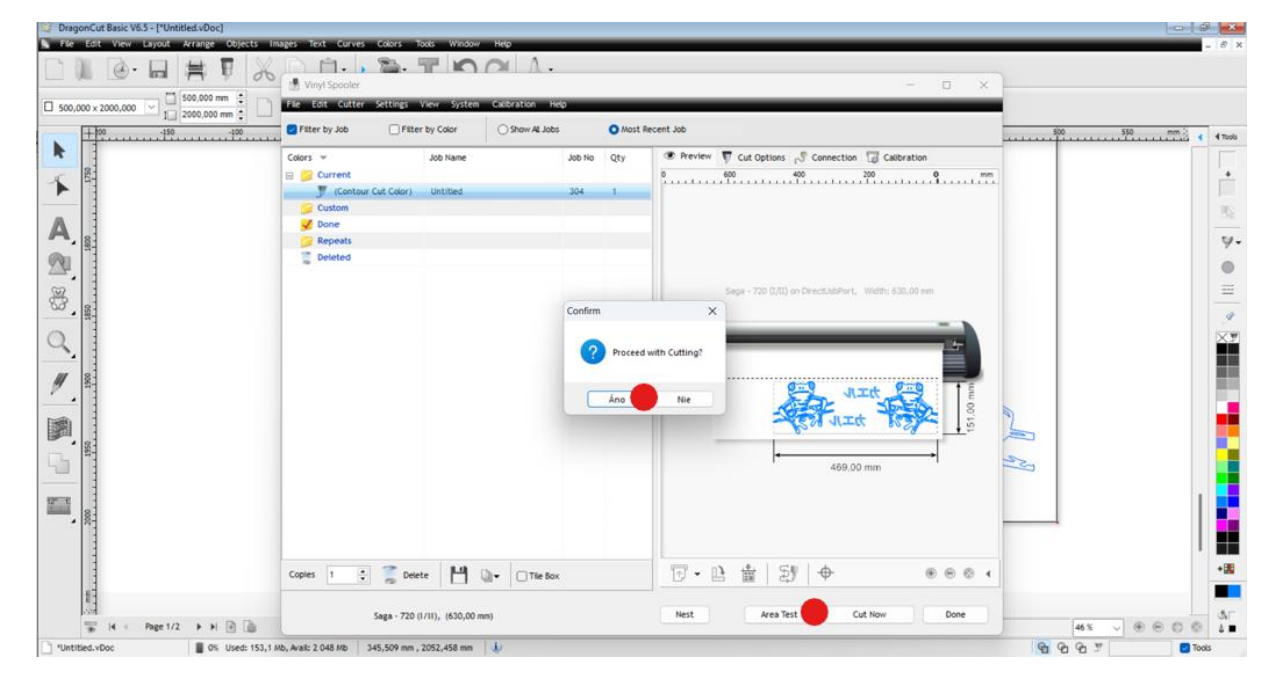

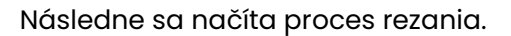

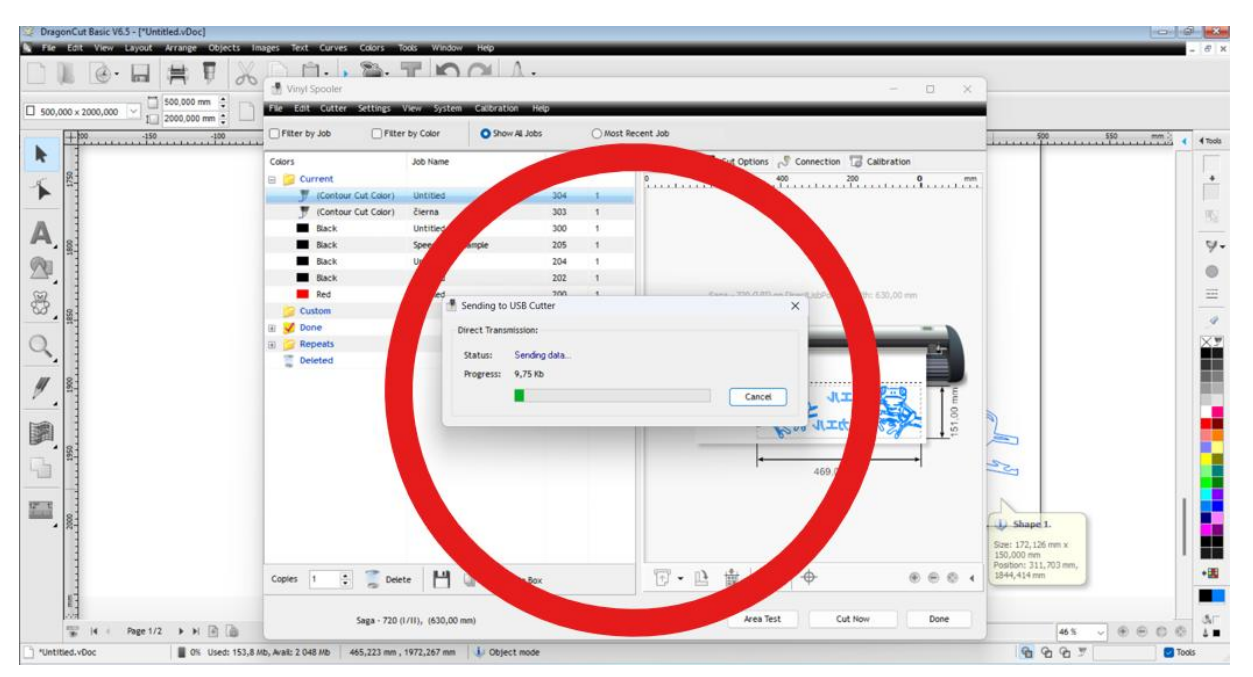

# 6 Čistenie vyrezaného obrázka

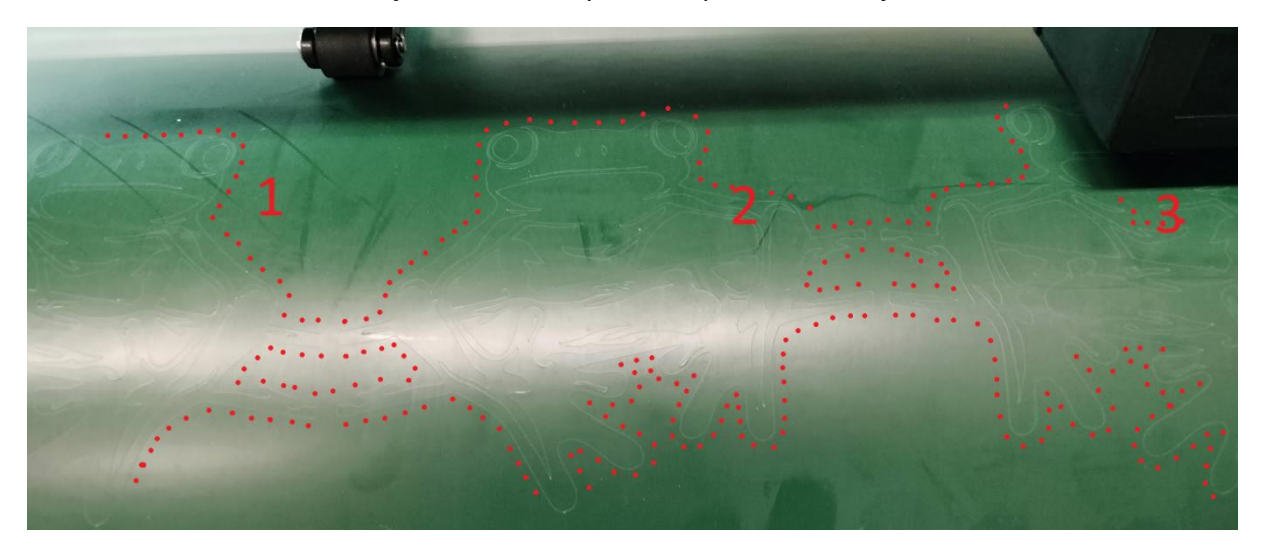

Prerušovaná červená čiara je ohraničená plocha vyrezaného objektu.

Po dokončení vyrezávania si rolku odtlakujeme a posunieme na odrezanie vyrezanej časti materiálu.

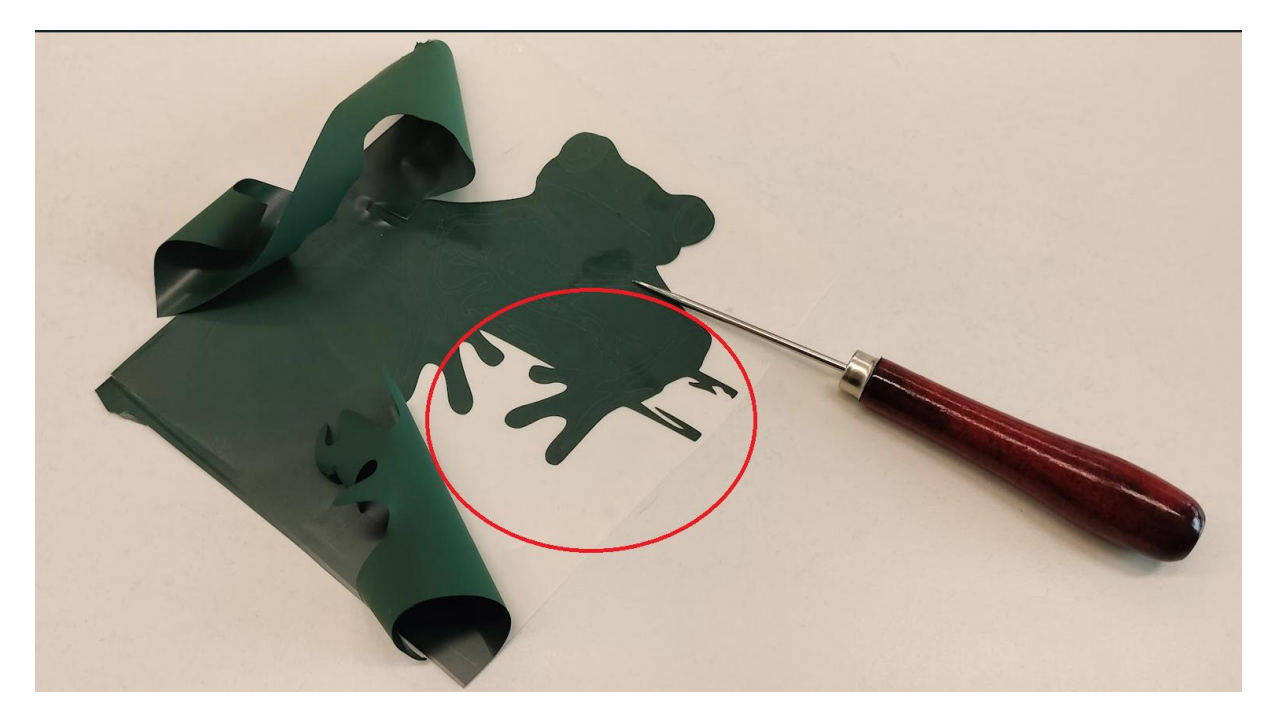

Vyrezanú časť materiálu si následne vyčistíme a nažehlíme (alebo prenesieme na prenosku v prípade ak vyrezávame nálepku).

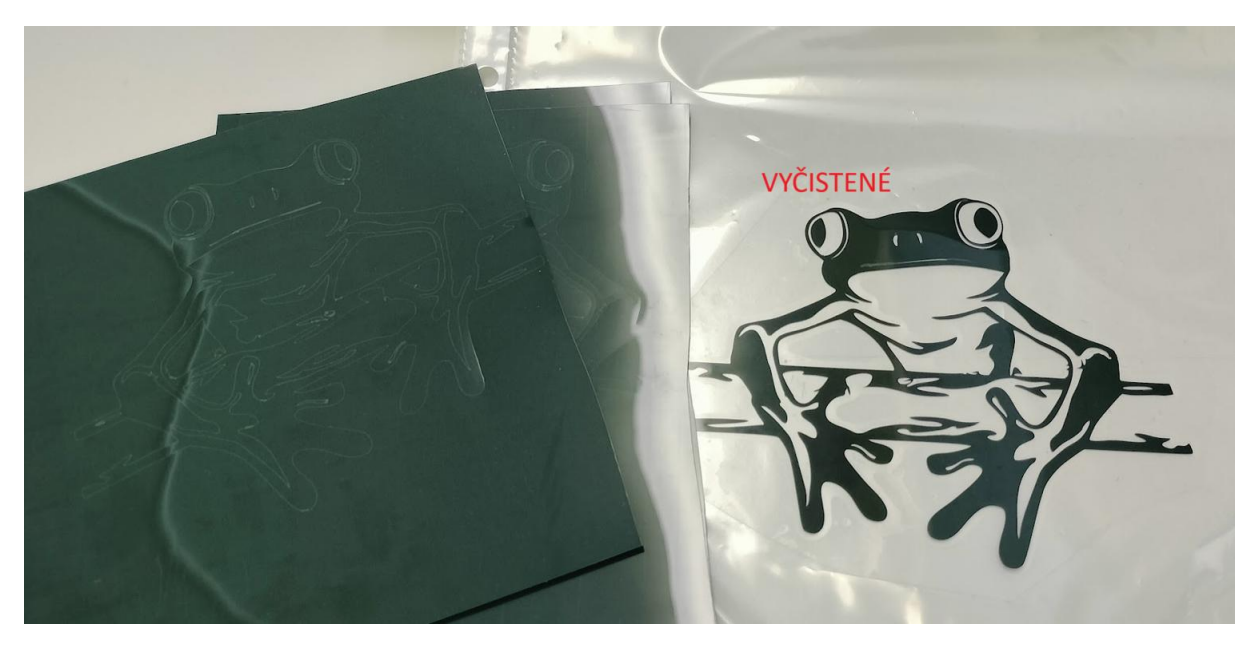

## 7 Nažehlenie obrázka na textil

Materiál na ktorý sa bude nažehľovať musí mať v symbole žehličky aspoň dve bodky, viď. obrázok.

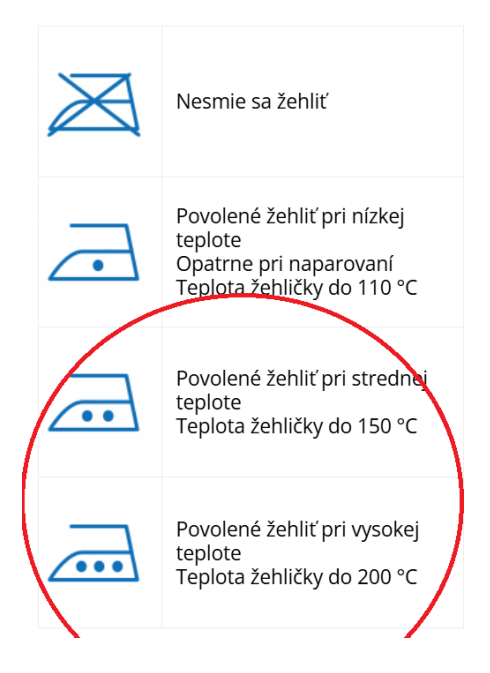

Aby nedošlo k poškodeniu nažehľovacej dosky, nezabudnite používať **papier na pečenie**. Ochránite tím tiež tričko, ktoré zažehľujete.

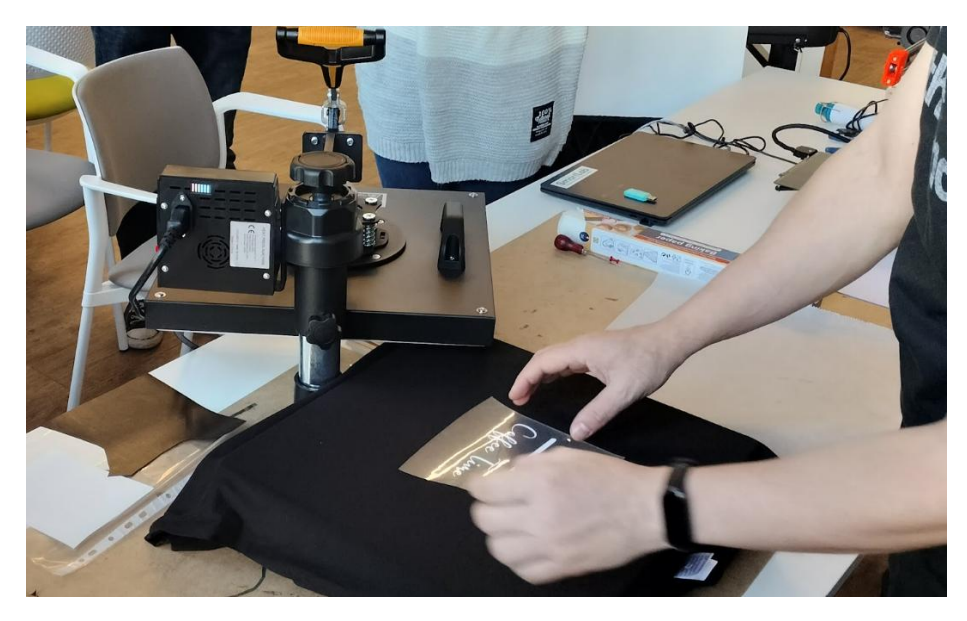

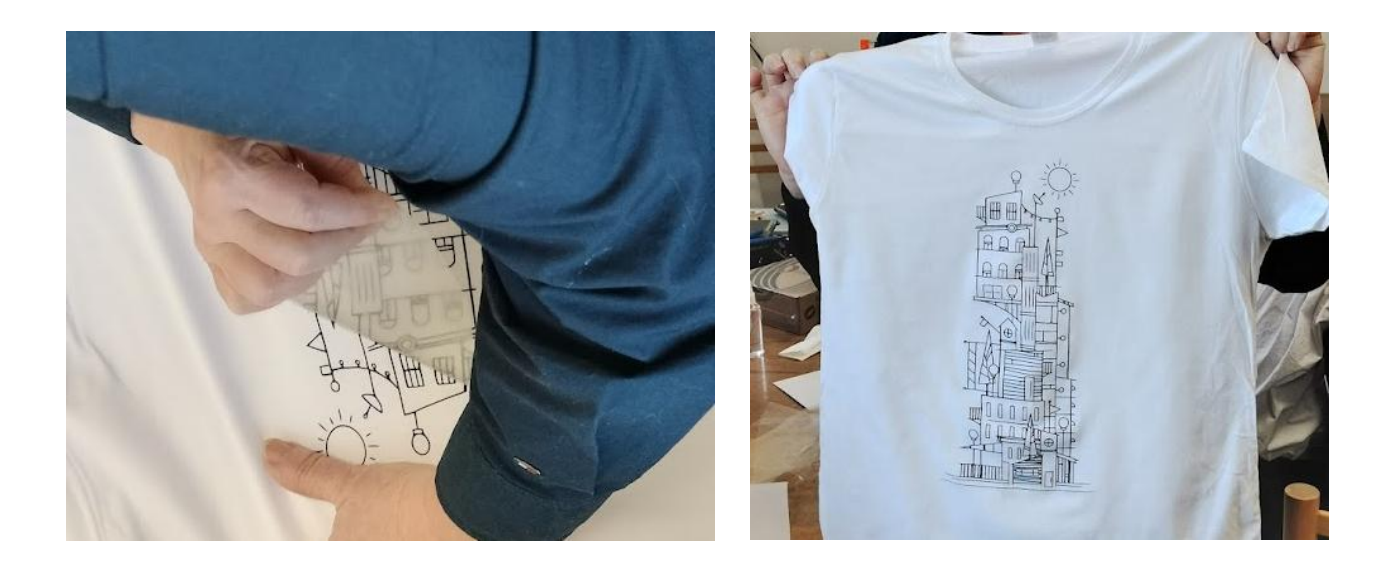

Pri kombinácií viacerých obrázkov alebo farieb postupujte tak, že nažehľujte jednotlivo každý obrázok samostatne.

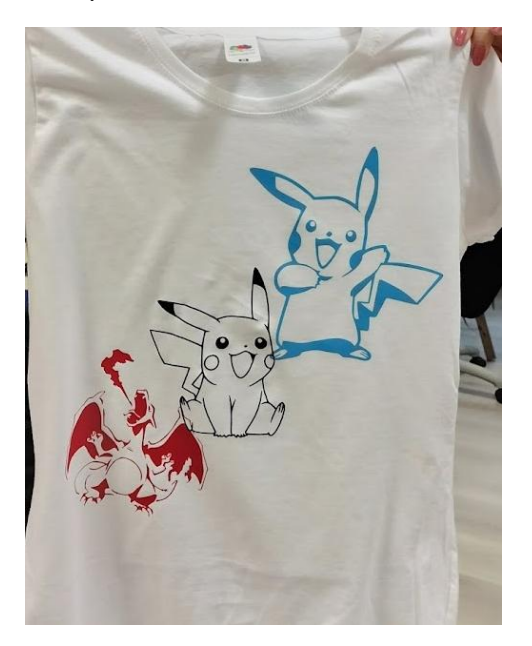

Návod na používanie termolisu je dostupný na stránke: https://smartlab.cvtisr.sk/index.php/vzdelavacie-materialy/

# smartlab.cvtisr.sk

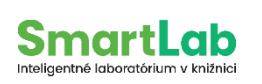

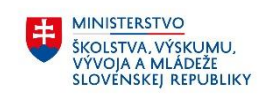

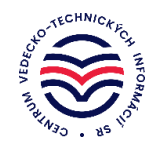

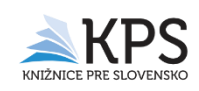